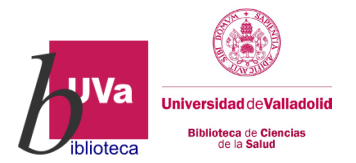

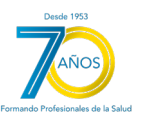

## - EUREKA -

## LA BIBLIOTECA DIGITAL DE EDITORIAL MÉDICA PANAMERICANA PARA INSTITUCIONES

Eureka es la base de datos digital de Editorial Médica Panamericana donde se concentran contenidos digitalizados y materiales complementarios, para su uso en el mundo académico, formativo y de la investigación.

> Algunos de los libros electrónicos que encontraréis están también en soporte físico en la Biblioteca, puedes buscarlos a través del catálogo Almena.

## ✓ ACCESO

Desde Almena, el catálogo de la Biblioteca Universitaria, una vez identificado con tus claves Uva, entra en las BASES DE DATOS, icono superior y en la columna de la izquierda pinchar en >CIENCIAS DE LA SALUD >MEDICINA. Una vez dentro del listado selecciona **Editorial Médica Panamericana**.

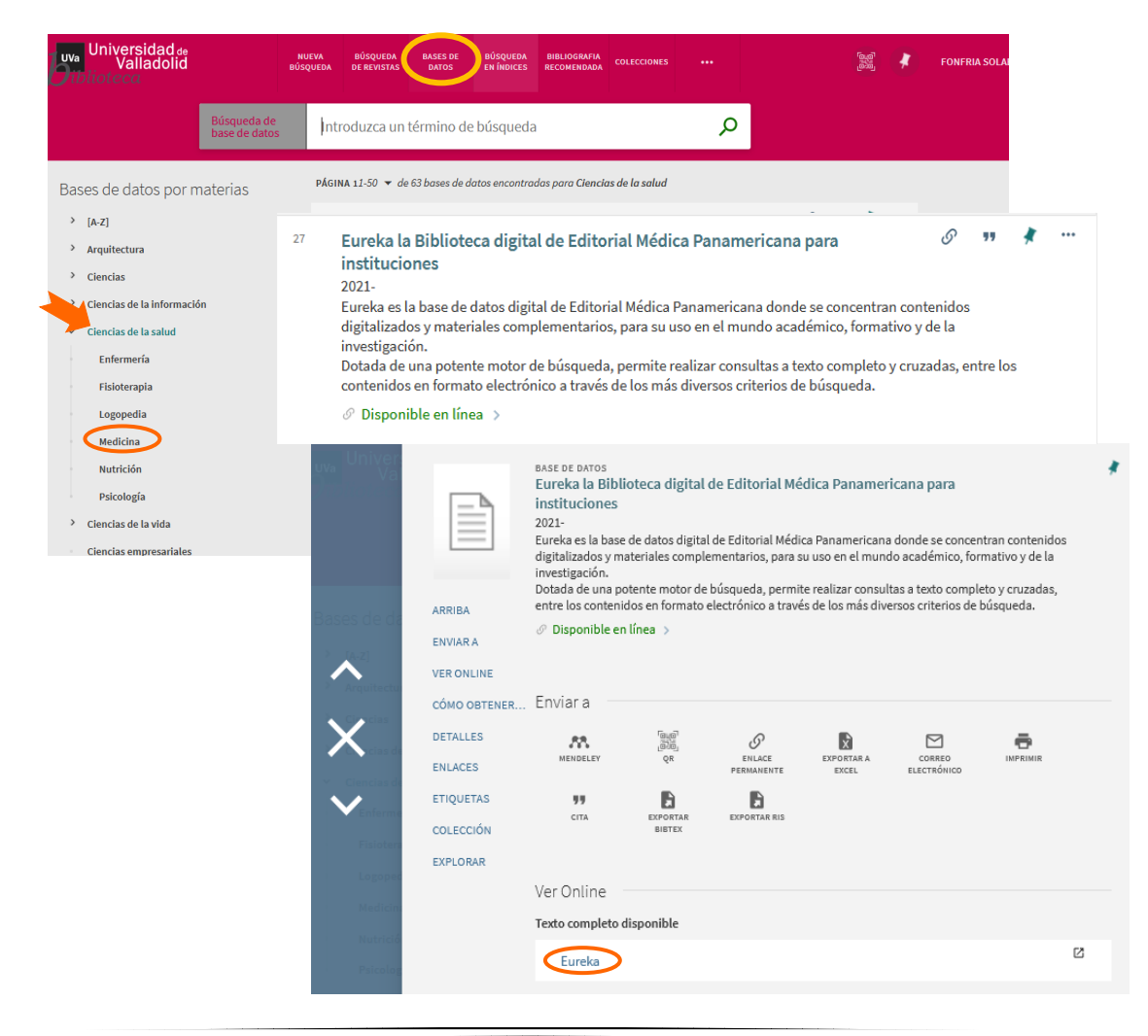

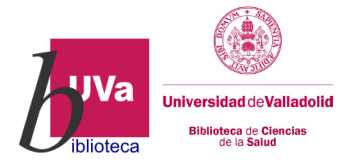

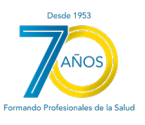

## ✓ USO

Al acceder a Eureka aparece la siguiente pantalla:

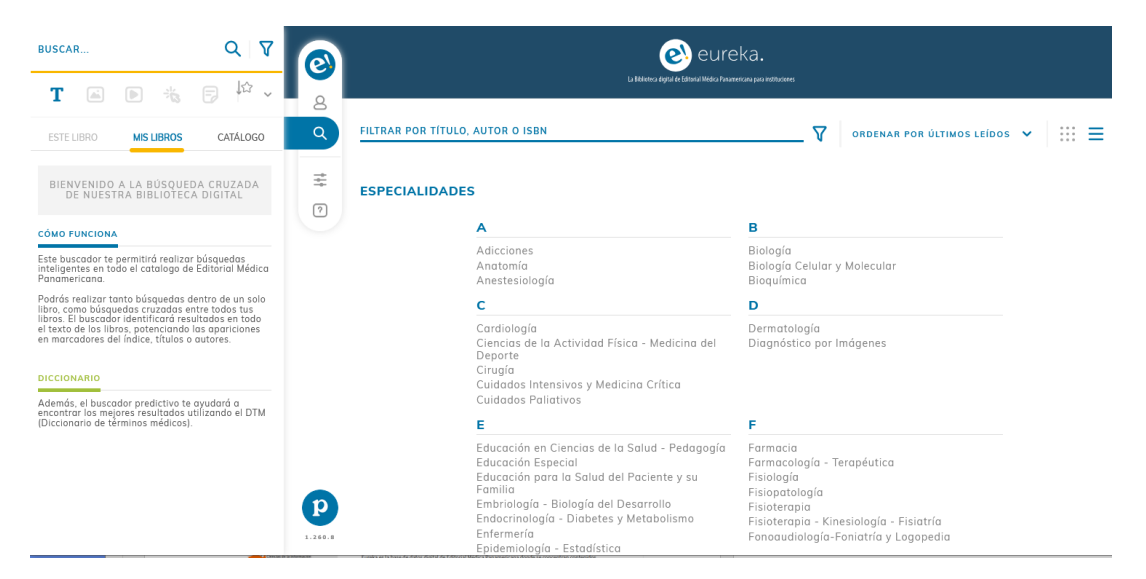

Desde esta página principal puedes navegar por los títulos agrupados por categorías que te llevan directamente a los libros de la disciplina que selecciones, pincha en el que quieras y podrás leer el libro en la pantalla, **los libros de esta plataforma no se pueden descargar**. Para regresar al listado clica en el logo del menú: 😥 y pulsa <*volver* para retornar al listado de materias.

| BUSCAR                                                                                                    |                                                                                             | eureka.<br>La Bálanca digital de Editorial Medica Provenenciano para instituciones                                                                                                    |     |
|----------------------------------------------------------------------------------------------------|---------------------------------------------------------------------------------------------|----------------------------------------------------------------------------------------------------|-----|
| ESTE LIBRO MIS LIBROS                                                                                                    | CATÁLOGO<br>CRUZADA<br>GITAL                                                                | PILTRAR POR TÍTULO, AUTOR O ISBN     ▼     ORDENAR POR ÚLTIMOS LEÍDOS ▼       Número de obras en total: 21       C     Volver       ANATOMÍA                                            | : = |
| CÓMO FUNCIONA<br>Este buscador te permitirá realizar bús<br>inteligentes en todo el catalogo de Edit<br>Panamericana.<br>Podrás realizar tanto búsquedas dentr<br>libro, como búsquedas cruzadas entre<br>libros. El buscador identíficará resultad<br>el texto de los libros, potenciando las a<br>en marcadores del índice, títulos o auto | quedas<br>torial Médica<br>o de un solo<br>todos tus<br>los en todo<br>ipariciones<br>ores. | Spratt, Jonathan D., Abrahams, Peter H., Loukas, Marios, Schoor, Albert-<br>Neels<br>Hasta 29/02/28<br>Abrahams y McMinn. Atlas Clínico de Anatomía Humana (8. ed.)<br>0 páginas de 416 |     |
| Además, el buscador predictivo te ayuc<br>encontra los mejores resultados utilizo<br>(Diccionario de términos médicos).                                                                                                    | dará a<br>Indo el DTM                                                                       | Pró, Eduardo<br>Hasta 29/02/28<br>Anatomía Clínica (2. ed.)<br>0 póginas de 1100                                                                                                    |     |
| https://www.motooblug.com/or/tiompo/comp                                                                                                    | stulladalid acasão D                                                                        | Lizeo.a                                                                                                    |     |

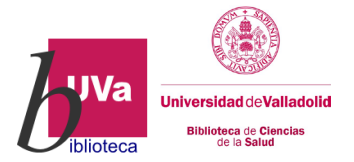

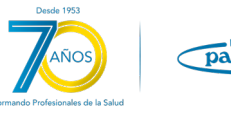

También puedes hacer una búsqueda por título, autor o isbn pulsando la lupa. A medida que vayas escribiendo el buscador te irá aportando soluciones.

| 0 | Li Bilinera digital ét Etito                                                                                                    | eureka.<br>nal Medica Phanmeerican para instituciones  |
|---|----------------------------------------------------------------------------------------------------|--------------------------------------------------------|
| Q | FILTRAR POR TÍTULO, AUTOR O ISBN                                                                                                    | ORDENAR POR ÚLTIMOS LEÍDOS 🗸 💠 🗮                       |
| ° | ESPECIALIDADES                                                                                                    |                                                        |
| - | Α                                                                                                    | В                                                      |
|   | Adicciones<br>Anatomía<br>Anestesiología                                                                                                    | Biología<br>Biología Celular y Molecular<br>Bioquímica |
|   | C                                                                                                    | D                                                      |
|   | Cardiología<br>Ciencias de la Actividad Física - Medicina del Deporte<br>Cirugía<br>Cuidados Intensivos y Medicina Crítica<br>Cuidados Paliativos | Dermatología<br>Diagnóstico por Imágenes               |
|   | E                                                                                                    | F                                                      |
|   | Educación en Ciencias de la Salud - Pedagogía<br>Educación Especial                                                                               | Farmacia<br>Farmacología - Teranéutica                 |

Una vez seleccionado el libro a leer desde el menú vertical puedes: ver el índice y contenidos, las miniaturas de las páginas, acceder a otros contenidos, etc.

| FIGURAS                                         | INT                                                                                                    |                                                                                                    | 0      |                                                                                                    |
|-------------------------------------------------|----------------------------------------------------------------------------------------------------|----------------------------------------------------------------------------------------------------|--------|----------------------------------------------------------------------------------------------------|
| Biología Cel<br>+ Sobre los (                   | ular y Molecular<br>autores                                                                                                    | Í                                                                                                    | ع<br>م | Lodish • Berk • Kaiser • Krieger • Bretscher •<br>Ploegh • Martin • Yaffe • Amon                                                                                                    |
| PARTE I: Fur<br>moleculares                     | ndamentos quími                                                                                                    | icos y                                                                                                    | Ξ      | Biología Celular                                                                                                    |
| Capítulo 1<br>genes, céli                       | . Evolución: molécu<br>ulas y organismos                                                                                                    | ulas,                                                                                                    |        |                                                                                                    |
| Тариан<br>— — — — — — — — — — — — — — — — — — — | tig1.2<br>FIGURA 1.2. El pr<br>evolutivo en el cu<br>Charles Dorwin I.<br>después de su égi<br>HMS Beagle. Darv<br>comenzada a form<br>concepto de selec<br>ral. que se publica<br>concepto de selec<br>ral. que se publica<br>organ de los espe<br>(1859). Se muestri<br>Transmutación de<br>cles; escriblo "yo o<br>ter su primer arbo<br>En El origen de las<br>parvin describe e<br>la historia evolutiva<br>hinguidos, e incluy<br>evolutiva hipotétic<br>borado, Prágina 3<br>de 1837 sobre la<br>Transmutación de<br>cies). | Pág.1<br>iner árbal<br>datarna de<br>Jin aña<br>co vilge en<br>win había<br>co vilge en<br>win había<br>ción natu-<br>riría en El<br>scies<br>a aquí la<br>uaderno de<br>las espe-<br>olenso 'so-<br>o levolutivo.<br>s especies,<br>in detaile<br>va de los<br>tes y ex-<br>e un árbol<br>co más ela-<br>les Darwin<br>las espe- | ∆ # ©  | Endered and the second and the secon |
| æ/#                                             | fig1.1                                                                                                    | Pág.1                                                                                                    | P      |                                                                                                    |

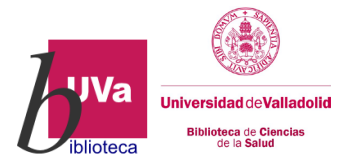

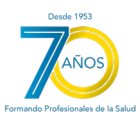

Para personalizar la lectura y otras prestaciones, como destacar contenidos, cambiar el color de los marcadores, etc., necesitarás estar registrado e iniciar sesión, regístrate con tu **correo Uva**. Para poder seguir leyendo donde lo dejaste necesitarás iniciar sesión.

| Datos Personales                                            |                                                                                               |                      |
|-------------------------------------------------------------|-----------------------------------------------------------------------------------------------|----------------------|
| Email *                                                     | Contraseña *                                                                                  | Repetir contraseña * |
| Email inválido                                              | La contraseña debe tener al menos 8 caracteres,<br>mayúscula, una letra minúscula y un número | , una letra          |
| Nombre *                                                    | Apellidos *                                                                                   | Teléfono *           |
|                                                             |                                                                                               |                      |
| Tipo de documento *                                         | <ul> <li>N° de documento *</li> </ul>                                                         |                      |
| Tipo de documento *                                         | ✓ N° de documento *                                                                           |                      |
| Tipo de documento *  Datos Profesionales  Elige tu perfil * | <ul> <li>✓ N° de documento *</li> </ul>                                                       | ~                    |

Si pinchas en el icono de ayuda del menú te aparecerá un tutorial para guiarte en el uso de la plataforma.

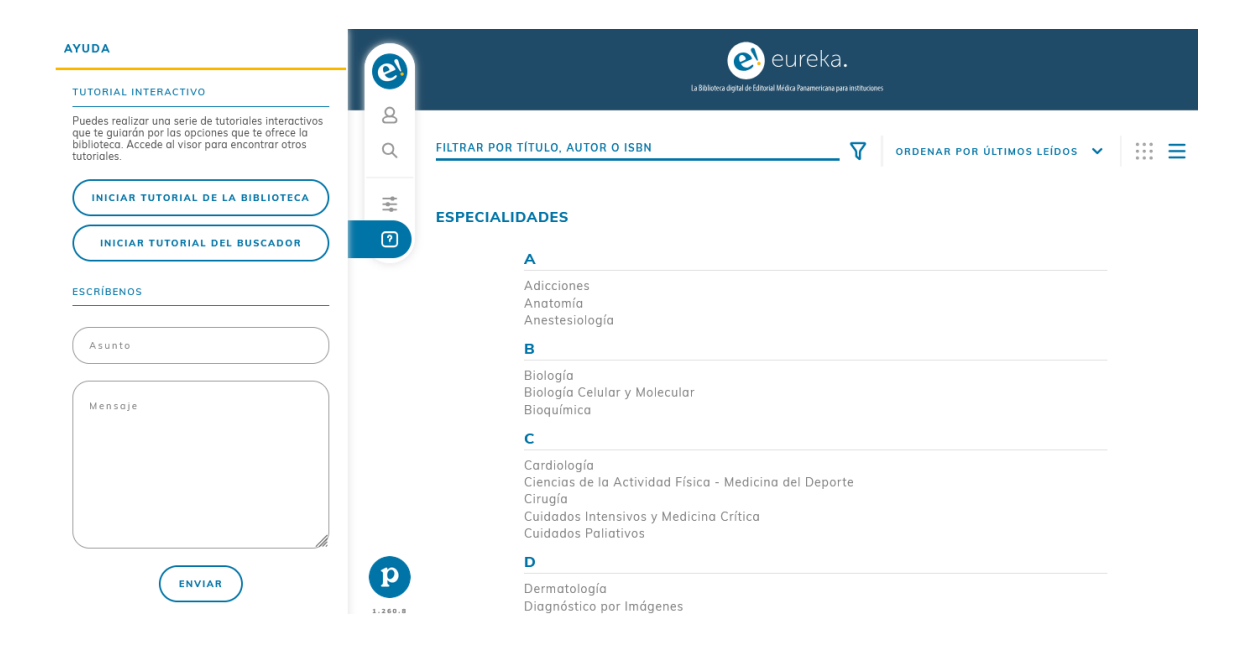